# INSTRUKCJA AKTUALIZACJI OPROGRAMOWANIA DLA KAS FAWAG LITE ONLINE 1.01 - NA ŻĄDANIE

Aktualizacja dla kas FAWAG LITE ONLINE 1.01 zafiskalizowanych do dnia 30.10.2020 zostanie udostępniona na serwerze aktualizacji (SAO) po zgłoszeniu do Posnet numerów unikatowych kas, które mają być zaktualizowane.

Nowe funkcje w oprogramowaniu kasy FAWAG LITE ONLINE 1.02:

- współpraca z Netpay
  - realizacja płatności bezgotówkowych
  - udostępnianie połączenia internetowego do kasy
- możliwość zaprogramowania klawisza skrótu z funkcją połączenia z repozytorium na żądanie
- możliwość konfiguracji czasu automatycznego wyłączenia kasy

## WYKONAJ AKTUALIZACJĘ WEDŁUG PONIŻSZYCH KROKÓW:

#### 1) Czynności przed aktualizacją:

a) Wydrukuj raporty konfiguracji: sprzedaży, sprzętu, wejścia/wyjścia.

Aktualizacja wprowadza zmiany w obsłudze interfejsów komunikacyjnych oraz zmienia ustawienia kasy. Po aktualizacji należy zweryfikować ustawienia i konfigurację kasy zgodnie z wykonanymi uprzednio raportami.

- b) Zgłoś do Posnet kasę do aktualizacji podając jej numer unikatowy. Kontakt e-mail: *aktualizacja@posnet.com*
- c) Posnet przekaże potwierdzenie udostępnienia aktualizacji.

#### 2) Aktualizacja:

- a) Zapewnij kasie dostęp do internetu. Podłącz zasilacz do kasy.
- b) Wykonaj aktualizację kasy według instrukcji poniżej:
  - 2 Kierownik
  - 3 Konfiguracja

1 Parametry ogólne

8 Aktualizacja

2 Sprawdź aktualizację W menu kasy wybierz pozycję "2 Kierownik"

Wybierz pozycję "3 Konfiguracja"

Wybierz pozycję "1 Parametry ogólne"

Wybierz pozycję "8 Aktualizacja"

Wybierz pozycję "2 Sprawdź aktualizację" i zatwierdź klawiszem "RAZEM" aby sprawdzić dostępność aktualizacji dla kasy.

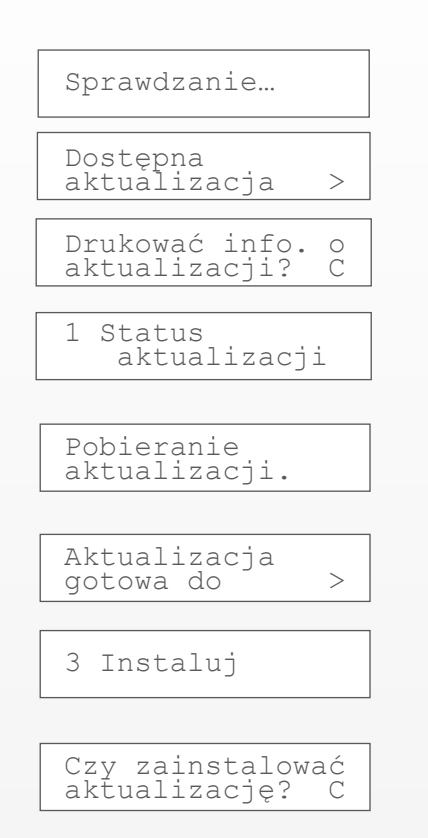

Po zatwierdzeniu pozycji "Sprawdź aktualizację" następuje sprawdzanie dostępnych aktualizacji.

Wyświetlenie potwierdzenia dostępnej aktualizacji.

Zatwierdź klawiszem "RAZEM" aby wydrukować informację o aktualizacji lub "C" aby kontynuować bez drukowania.

Wybierz pozycję "1 Status aktualizacji", aby sprawdzić czy aktualizacja się pobrała.

Poczekaj na pobranie aktualizacji, które sygnalizowane jest miganiem czerwonej diody i sprawdź ponownie status (pobieranie może potrwać do 3 minut).

Zatwierdź klawiszem "RAZEM", aby wydrukować informację o aktualizacji lub "C", aby kontynuować bez drukowania.

Wybierz pozycję "3 Instaluj" i zatwierdź klawiszem "RAZEM", aby zainstalować pobraną aktualizację .

Potwierdź klawiszem "RAZEM" - nastąpi wyłączenie urządzenia i instalacja oprogramowania. Proces aktualizacji sygnalizowany jest dźwiękowo. Po ukończeniu procesu kasa uruchamia się i drukuje wydruk potwierdzający Zerowanie RAM.

## 3) Po aktualizacji:

a) Skonfiguruj kasę na podstawie wykonanych raportów konfiguracji: sprzedaży, sprzętu, wejścia/wyjścia.

b) Wywołaj połączenie z Centralnym Repozytorium Kas funkcją: "Połącz z repozytorium".